# TECHNICAL REFERENCE MANUAL

Version 4.01 - February 2019

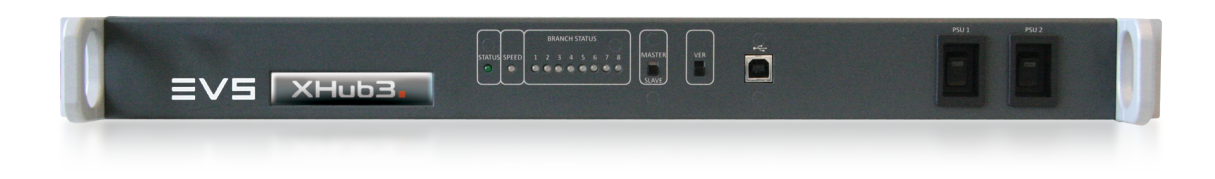

# XHub3.

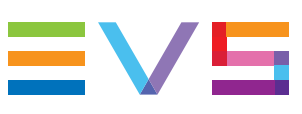

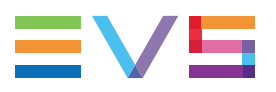

#### Disclaimer

This manual and the information contained herein are the sole property of EVS Broadcast Equipment SA and/or its affiliates (EVS) and are provided "as is" without any expressed or implied warranties, including, but not limited to, the implied warranties of merchantability and fitness for a particular purpose. In particular, EVS makes no warranty regarding the use or the consequences of use of this manual and the information contained herein. Furthermore, EVS may not be held liable for any direct or indirect, incidental, punitive or consequential loss, damage, cost or expense of any kind whatsoever and howsoever resulting from the normal or abnormal use of this manual and the information contained herein, even if advised of the possibility of such loss, damage, cost or expense.

While every effort has been made to ensure that the information contained in this manual is accurate, up-to-date and reliable, EVS cannot be held liable for inaccuracies or errors that may appear in this publication. The information in this manual is furnished for informational purpose and use only and subject to change without notice.

This manual cancels and replaces any previous versions thereof.

### Copyright

Copyright © 2007-yyyy EVS Broadcast Equipment SA. All rights reserved.

This manual may not be reproduced, transcribed, stored (in a database or an retrieval system), translated into any language, computer language, transmitted in any form or by any means – electronically, mechanically, printed, photocopied, optically, manually or otherwise – in whole or in part without the prior written consent of EVS.

#### Trademarks

All product and brand names are registered trademarks and trademarks of EVS or of their respective owners.

#### **Improvement Requests**

Your comments will help us improve the quality of the user documentation. Please send improvement requests, or report any error or inaccuracy on this user manual by e-mail to doc@evs.com.

#### **Regional Contacts**

You will find the full list of addresses and phone numbers on the following webpage: http://www.evs.com/contact.

### **User Manuals on EVS Website**

The latest version of the user manual, if any, and other user manuals on EVS products can be found on the EVS download center, on the following webpage: <a href="https://www.evs.com/en/download-area">https://www.evs.com/en/download-area</a>.

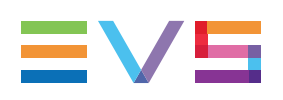

# **Table of Contents**

| TAI          | BLE OF CONTENTS                       | .         |
|--------------|---------------------------------------|-----------|
| WH           | AT'S NEW?                             | IV        |
| 1.           |                                       | . 1       |
| 2.           | HARDWARE                              | 2         |
| 2.1.         | Dimensions                            | . 2       |
| 2.2.         | Front Panel                           | . 3       |
| 2.3.         | Rear Panel                            | . 6       |
| 2.4.         | Interconnecting XHubs                 | 7         |
| 3.           | SOFTWARE                              | 9         |
| 3.1.<br>3.2. | Identifying the XHub Software Version | . 9<br>10 |

# What's New?

In the XHub3 Technical Reference manual, the icon **NEW!** has been added on the left margin to highlight information on new and updated features.

The changes linked to new features in version 4.01 are listed below.

#### LED status for XHub3 v.4.01

• See section "Identifying the XHub Software Version" on page 9.

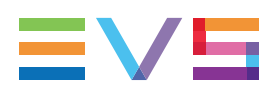

#### Introduction 1

XHub3 is an 8-port SDTI hub for the XNet. It provides information about general network status and status of individual branches of the network, automatically isolating faulty branches in case of unexpected problems, and protects the other sections of the network to guarantee continued operation.

It is possible to connect another XHub to an XHub port to create a new branch and increase the number of available ports. Maximum 29 devices can be connected to the same SDTI network.

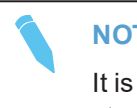

#### NOTE

It is not allowed to connect more than one device (EVS server, XHub, XF2, etc.) per XHub port.

# 2. Hardware

# 2.1. Dimensions

### Overview

- 1RU 19" rackmount
- 110/220V auto-switch redundant power supply
- Power consumption: 0.35 A (inrush current)
- Weight: 4.08 kg / 3.99 lbs

### **Front View**

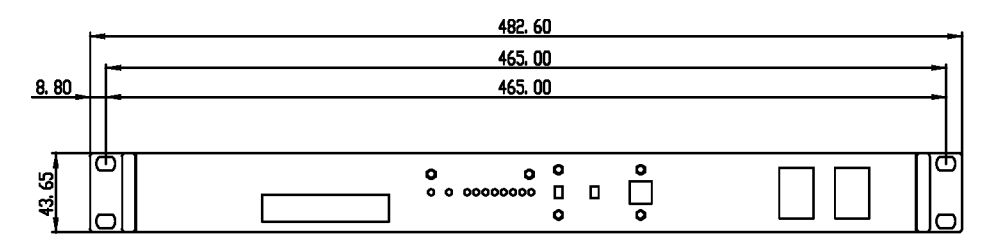

## **Top View**

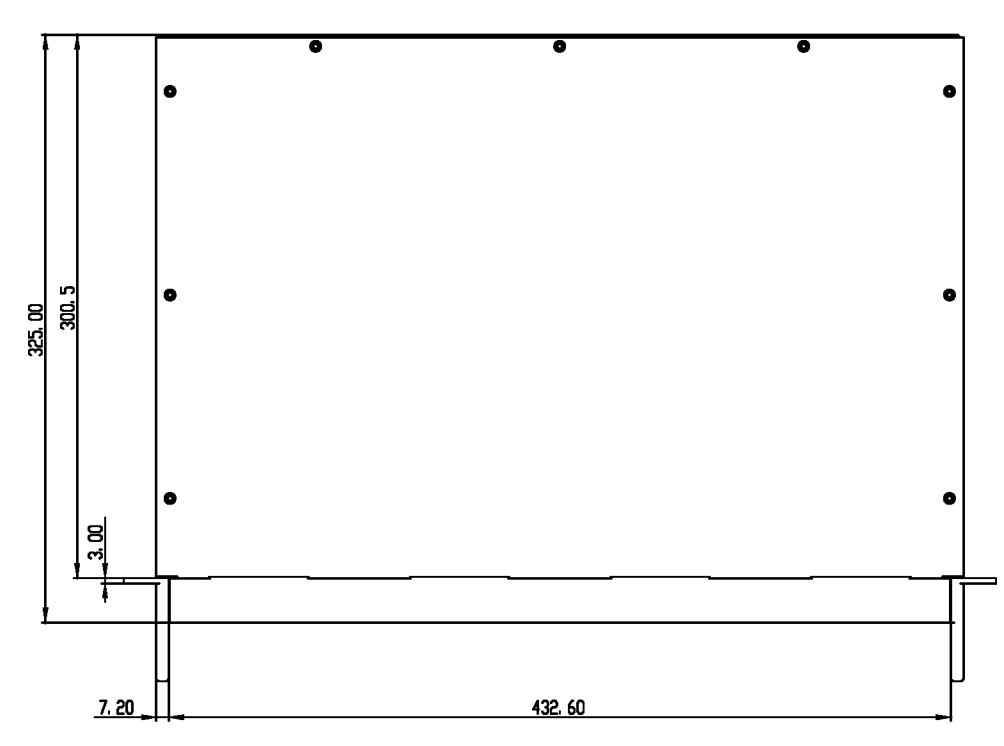

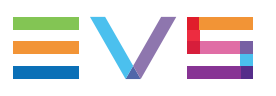

#### **Left View**

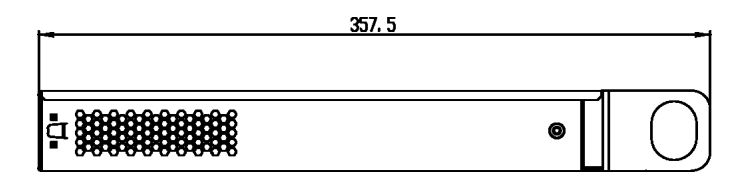

# 2.2. Front Panel

#### **Overview**

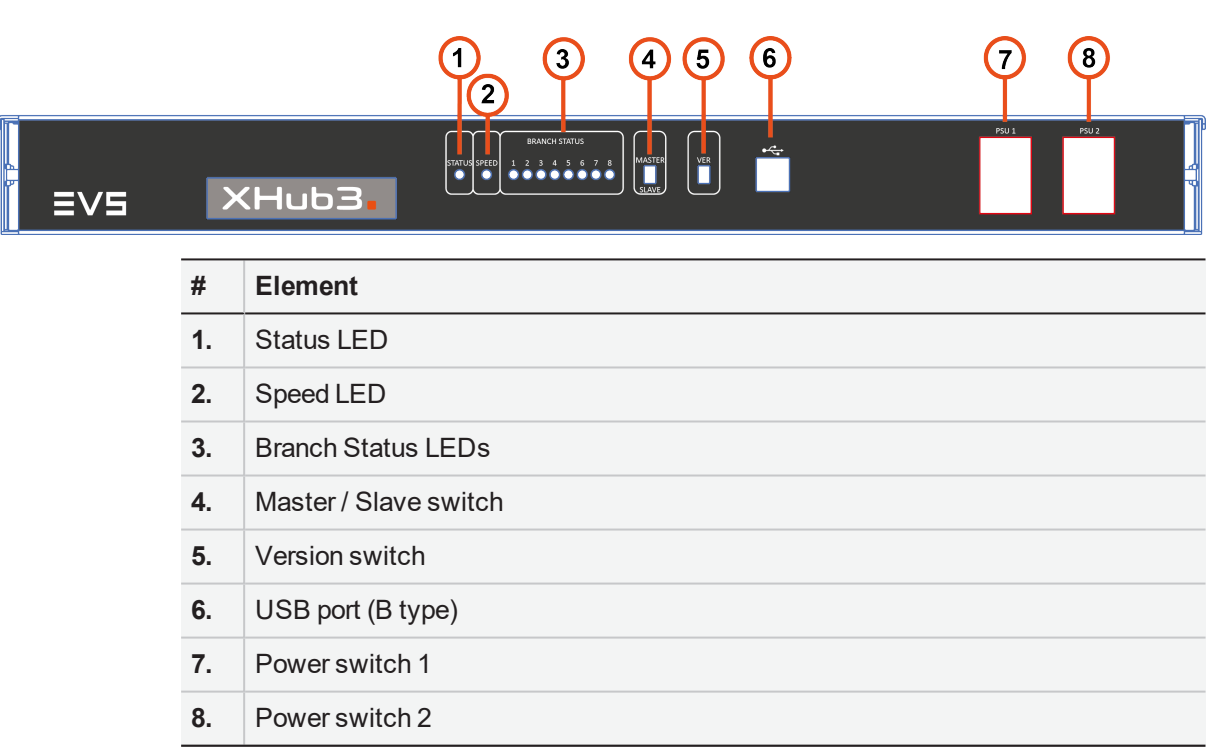

#### Status LED

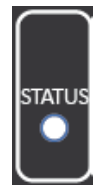

The Status LED will flash green when the XHub3 is in operation.

NEW !

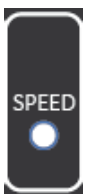

Speed LED

When all the dip switches are up (normal operation mode), the speed LED behaves as follows:

| LED behavior  | Meaning                                                                                        |
|---------------|------------------------------------------------------------------------------------------------|
| Off           | not operating                                                                                  |
| Flashing slow | XNet operating at 540 Mbps                                                                     |
| Flashing fast | XNet operating at 1485 Mbps                                                                    |
| Green         | XNet operating at 2970 Mbps<br>This XNet speed will be available in a future Multicam release. |
| Red           | no network                                                                                     |

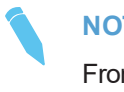

#### NOTE

From Multicam 10.05 and higher, the XNet will no longer operate in 540 Mbps. XHub3 v4.00 will however still be able to work in this bitrate.

### **Network Branch Status LED**

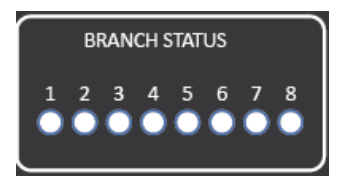

The eight LEDs give indication on the status of each of the eight XHub3 branches:

| LED behavior        | Meaning                                                                                  |
|---------------------|------------------------------------------------------------------------------------------|
| Flashing green      | Branch status OK, some systems are present on that branch and communicating on the XNet. |
| Fast flashing green | Branch status OK, the SDTI server is present on that branch and connected to XNet.       |
| Steady green        | Branch status OK, no system connected to the network on that branch.                     |

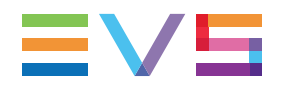

| LED behavior | Meaning                                                                                                    |
|--------------|----------------------------------------------------------------------------------------------------|
| Flashing red | Branch status FAULTY, with an illegal signal on the connector of that branch, or the branch is open.                                                                                                    |
| Steady red   | Branch status FAULTY, no signal is detected on the SDTI IN<br>connector of that branch.<br>This is the case when the SDTI IN connector from a server is<br>connected (instead of the SDTI OUT connector) to the SDTI IN<br>connector of an XHub. |

### Master / Slave Switch

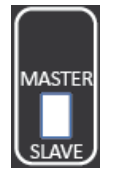

An XHub3 can be set as the master by moving the switch up to MASTER. To set a XHub3 as slave, move the switch down to SLAVE.

See section "Interconnecting XHubs" on page 7 for more information.

#### **Version Switch**

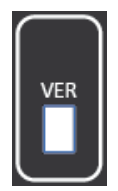

The Version switch allows the identification of the XHub3 software version. When the switch is moved up, it is in Version Detection mode. When it is moved down, it is in normal operation mode. Refer to section 3.1 'Identifying the XHub Software Version' on page 9 for more information.

# 2.3. Rear Panel

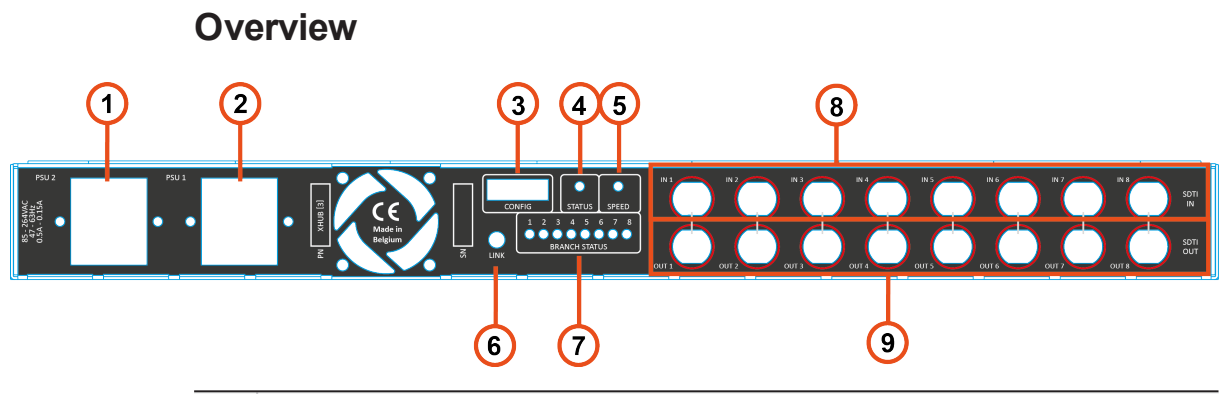

| #  | Element                         |
|----|---------------------------------|
| 1. | Power supply 2 (IEC connector)  |
| 2. | Power supply 1 (IEC connector)  |
| 3. | Configuration DIP switch matrix |
| 4. | Status LED                      |
| 5. | Speed LED                       |
| 6. | Link connector                  |
| 7. | Branch status LEDs              |
| 8. | Input connectors                |
| 9. | Output connectors               |

### **Configuration DIP Switch Matrix**

All 8 switches must be up for normal operations.

### Link Connector

For EVS user only.

### Status, Speed and Branch Status LEDs

Those LEDs match the corresponding front LEDs.

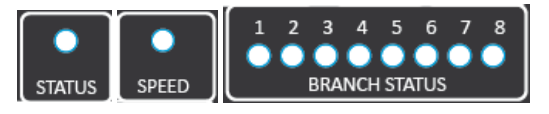

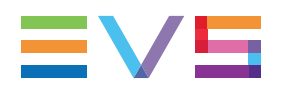

#### Input and Output BNC Connectors

8 input BNC connectors and 8 output BNC connectors are used to connect devices in the SDTI network.

#### NOTE

The IN and OUT connectors are located opposite compared to the XHub[2] hardware. On a XHub3, the input connectors are located on the top row.

## 2.4. Interconnecting XHubs

#### Purpose

When more than 8 XNet branches are required, it is possible to connect several XHubs to a Master XHub to obtain the required number of branches. In this case please make sure that the rules specified below are followed.

#### **Rules**

- One and only one XHub must be configured as Master XHub. All other hubs must be configured as Slave XHubs.
- The 1st branch of a Slave XHub must be used as the uplink branch to the Master XHub.
- All Slave XHubs must connect directly back to the Master XHub; a Slave XHub cannot be connected to another Slave XHub. Maximum configuration is therefore 1 Master XHub connected to up to 8 Slave XHubs.
- A Master XHub does not need to have any servers connected to it, and can consist completely of 8 Slave Hubs.

### **Maximum Cable Lengths**

The following table specifies the maximum cable lengths depending on the cable type, and the SDTI network speed. The 540Mbps is only supported up to Multicam 10.04.

| Cable Type | @ 2970 Mbps   | @ 1485 Mbps    | @ 540 Mbps     |
|------------|---------------|----------------|----------------|
| RG59       | 30 m / 98 ft  | 45 m / 148 ft  | 100 m / 328 ft |
| RG6        | 70 m / 230 ft | 100 m / 328 ft | 180 m / 590 ft |
| RG11       | 85 m / 279 ft | 120 m / 394 ft | 250 m / 820 ft |
| Fiber      | 55 km *       | 80 km *        | 200 km *       |

\* 55km/80km/200km is the total length of the return path, i.e. the actual distances between the 2 servers connected via the fiber link is half of this value, i.e. 40 km @ 1485 Mbps.

#### NOTE

When using reclockers, the total delay induced by these reclockers between 2 active servers on the network must not exceed  $15\mu s$ .

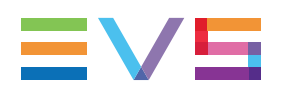

# 3. Software

# 3.1. Identifying the XHub Software Version

#### How to Identify the XHub Version

The version run by XHub3 can be determined by means of the version switch on the front panel. This does not require switching off the XHub and it maintains normal operations during the version check state.

To identify the XHub version, proceed as follows:

- 1. Move up the version switch. The branch status LEDs show the software major and minor version in a binary pattern explained below.
- 2. To return to normal LED behavior, move down the version switch.

#### **Display Sequence of Branch Status LEDs**

When the version switch is moved up, the branch status LEDs display the major version, minor version and build number in a binary pattern, in the following sequence:

- 1. all green LEDs
- 2. version build number
- 3. all red LEDs
- 4. version major . minor as explained in the section below

#### **Display Pattern of Branch Status LEDs**

The table below shows the LED status for version 4.00.

The red LED corresponds to the dot position for a decimal value, while the green LEDs are managed as a binary count in each section. This means that:

- LEDs 1, 2, 3 are one binary section that can total a value of 7 when all green
- LEDs 5, 6, 7, 8 are another binary section that can total a value of 15 when all are green.

|      | Branch<br>LED # | 1     | 2 | 3 | 4   | 5 | 6 | 7 | 8     |
|------|-----------------|-------|---|---|-----|---|---|---|-------|
|      | v.4.00          | green |   |   | red |   |   |   |       |
| EW ! | v.4.01          | green |   |   | red |   |   |   | green |

Ν

# 3.2. Upgrading the XHub Software

The upgrade of the XHub3 software is performed via USB cable. The USB driver and the software upgrade can be done at the same time.

- 1. Connect ...
  - the USB cable between the XHub3 (Standard-B type connector)

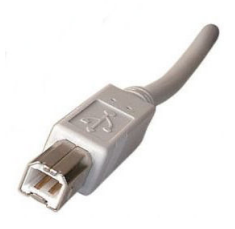

• to the computer (Standard-A type connector).

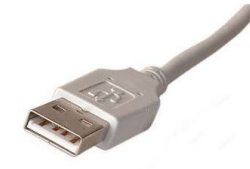

Windows detects the new peripheral.

2. Execute the XHub3\_Drv\_1.3.0\_Bin\_x.xx.exe (currently x.xx = 4.00):

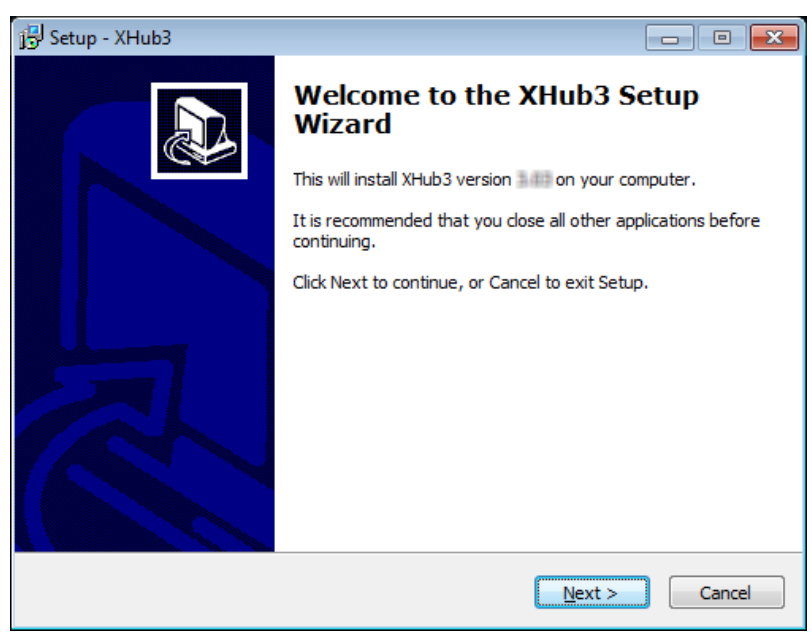

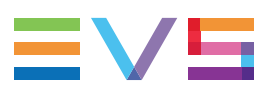

3. Click Next.

| j Setup - XHub3                                                                        | × |
|----------------------------------------------------------------------------------------|---|
| Select Destination Location<br>Where should XHub3 be installed?                        | ß |
| Setup will install XHub3 into the following folder.                                    |   |
| To continue, click Next. If you would like to select a different folder, click Browse. |   |
| C:\Program Files\EVS Broadcast Equipment\XHub3 Browse Browse                           |   |
| At least 2,7 MB of free disk space is required.                                        |   |
| < <u>B</u> ack Next > Cancel                                                           |   |

- 4. Select the location to save the dr ivers to.
- 5. Click Next.

| 🔂 Setup - XHub3                                                                                                 | •      |
|----------------------------------------------------------------------------------------------------|--------|
| Ready to Install<br>Setup is now ready to begin installing XHub3 on your computer.                              |        |
| Click Install to continue with the installation, or click Back if you want to review or<br>change any settings. |        |
| Destination location:<br>C:\Program Files\EVS Broadcast Equipment\XHub3                                         | *      |
| ٨                                                                                                    |        |
| < <u>B</u> ack Install (                                                                                        | Cancel |

6. Click Install.

| Windows Security                                                                                                    |
|----------------------------------------------------------------------------------------------------|
| Would you like to install this device software?                                                                                      |
| Name: Evs Universal Serial Bus controllers<br>Publisher: EVS Broadcast Equipment SA                                                  |
| Always trust software from "EVS Broadcast<br>Equipment SA".                                                                          |
| You should only install driver software from publishers you trust. <u>How can I decide which device software is safe to install?</u> |

7. Click Install.

A DOS window opens for update.

| C:\Program Files\EVS Broadcast Equipment\XHub3\NG8X\NG8.exe | • •      |
|-------------------------------------------------------------|----------|
| NG8 Update                                                  | <b>^</b> |
| U Program/Update NG8                                        |          |
| Q Quit                                                      |          |
|                                                             |          |
|                                                             |          |
|                                                             |          |
|                                                             |          |
|                                                             |          |
|                                                             |          |
|                                                             |          |
| Current Software Version: 00 00 00 00 00 00                 | -        |

The Branch Status LED on the XHub3 front panel shows the software version already installed on the XHub3 device.

8. Press the **U** key to upgrade the software version (or press the **Q** key to quit without installing).

Once the upgrade is done, the following window opens:

| C:\Program Files\EVS Broadcast Equipment\XHub3\NG8X\NG8.exe |   |
|-------------------------------------------------------------|---|
|                                                             | - |
|                                                             |   |
|                                                             |   |
|                                                             |   |
|                                                             |   |
|                                                             |   |
|                                                             |   |
| F                                                           |   |
| Erase sector: UBUUUU                                        |   |
| Press any key to continue                                   |   |
|                                                             | - |

9. Press any key.

The following window appears:

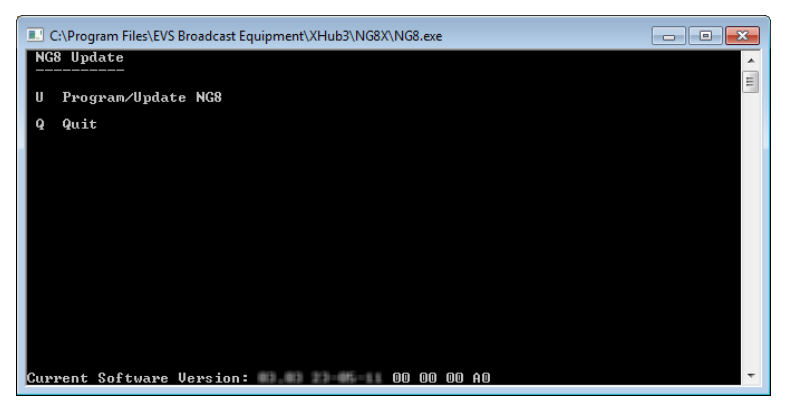

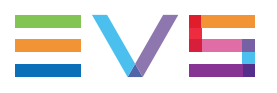

10. Press **Q** to quit.

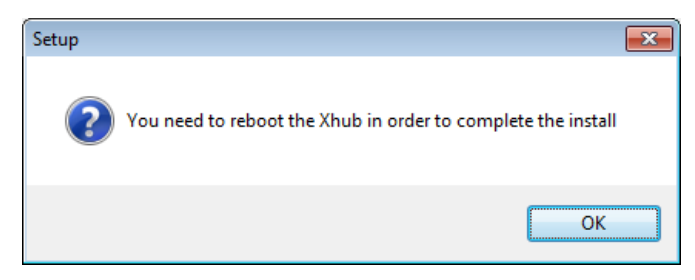

- 11. Click **OK** to close the Setup wizard.
- 12. Shut down and restart the XHub3.

Corporate +32 4 361 7000

North & Latin America +1 973 575 7811

Asia & Pacific +852 2914 2501

Other regional offices www.evs.com/contact

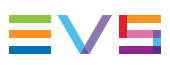

EVS Broadcast Equipment is continuously adapting and improving its products in accordance with the ever changing requirements of the Broadcast Industry. The data contained herein is therefore subject to change without prior notice. Companies and product names are trademarks or registered trademarks of their respective companies.

**EVS Headquarters** Liège Science Park 13, rue Bois St Jean B-4102 Seraing

Belgium